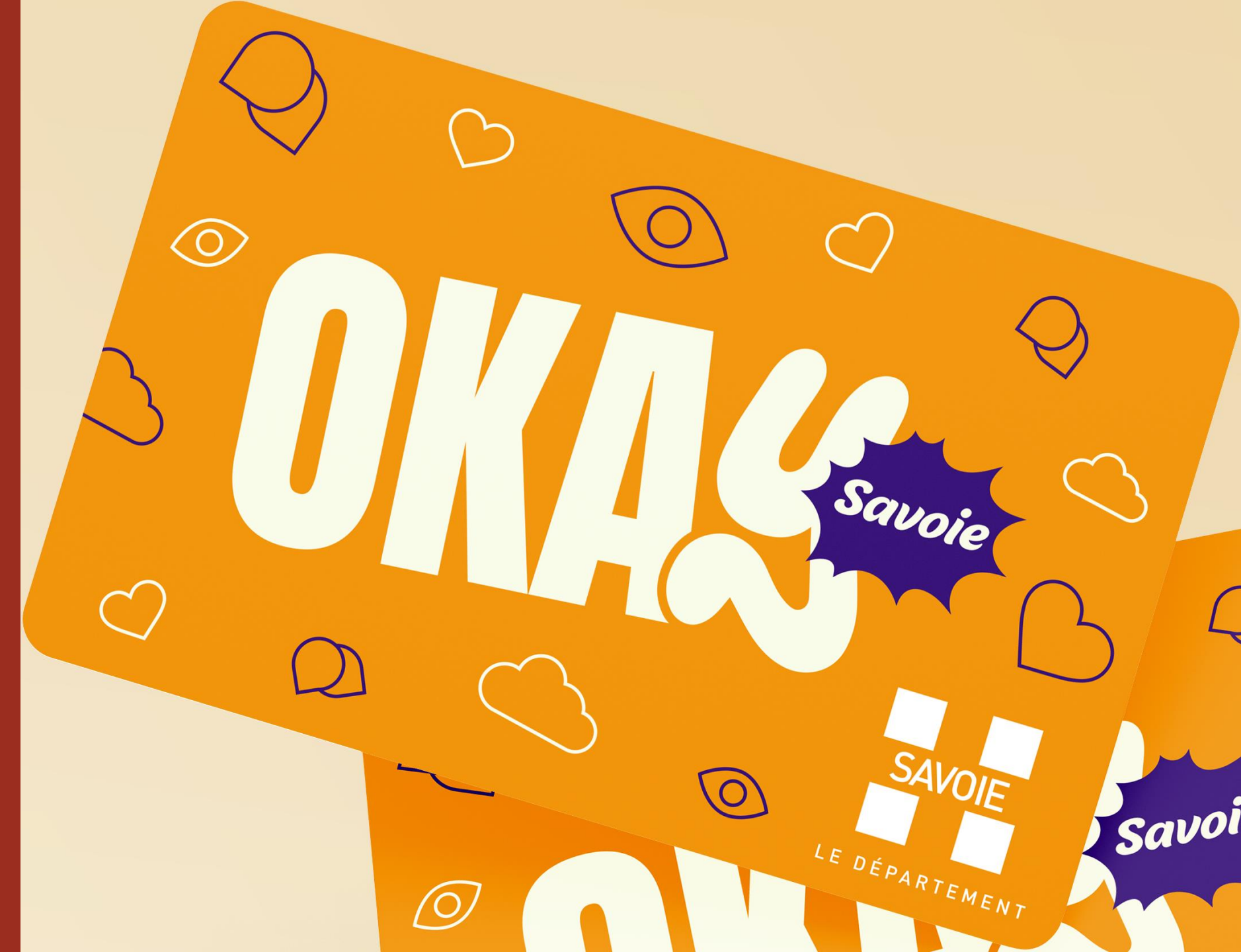

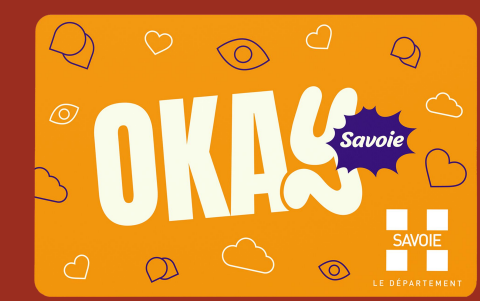

## Se connecter à l'adresse : <u>https://okay.savoie.fr</u>

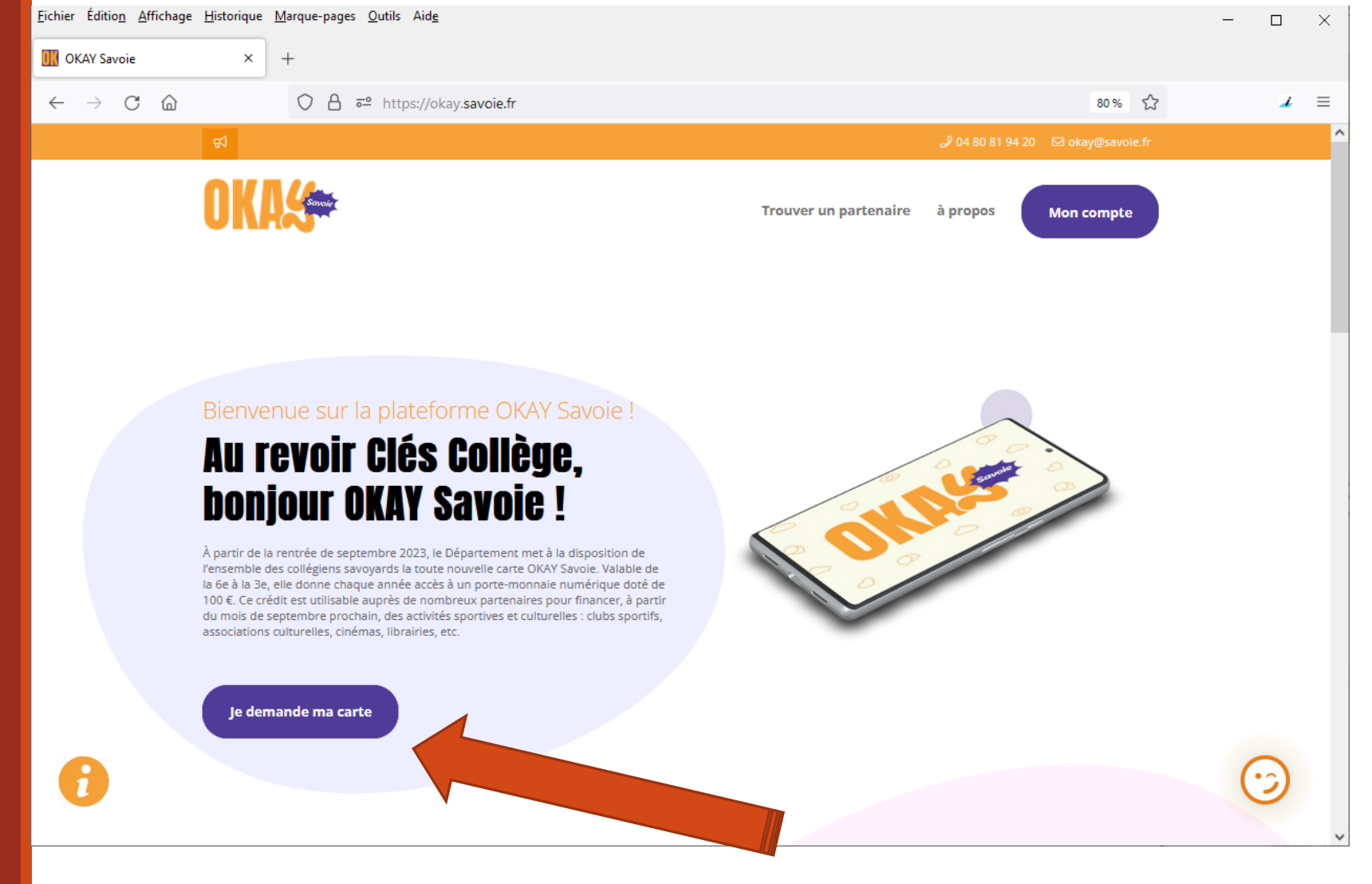

Je demande ma carte

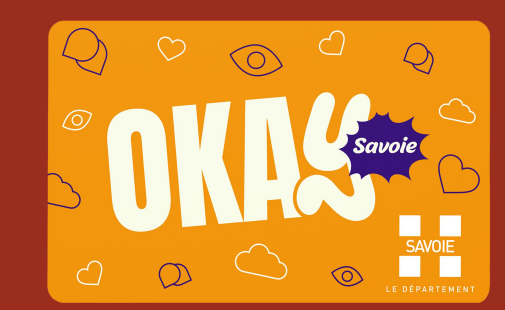

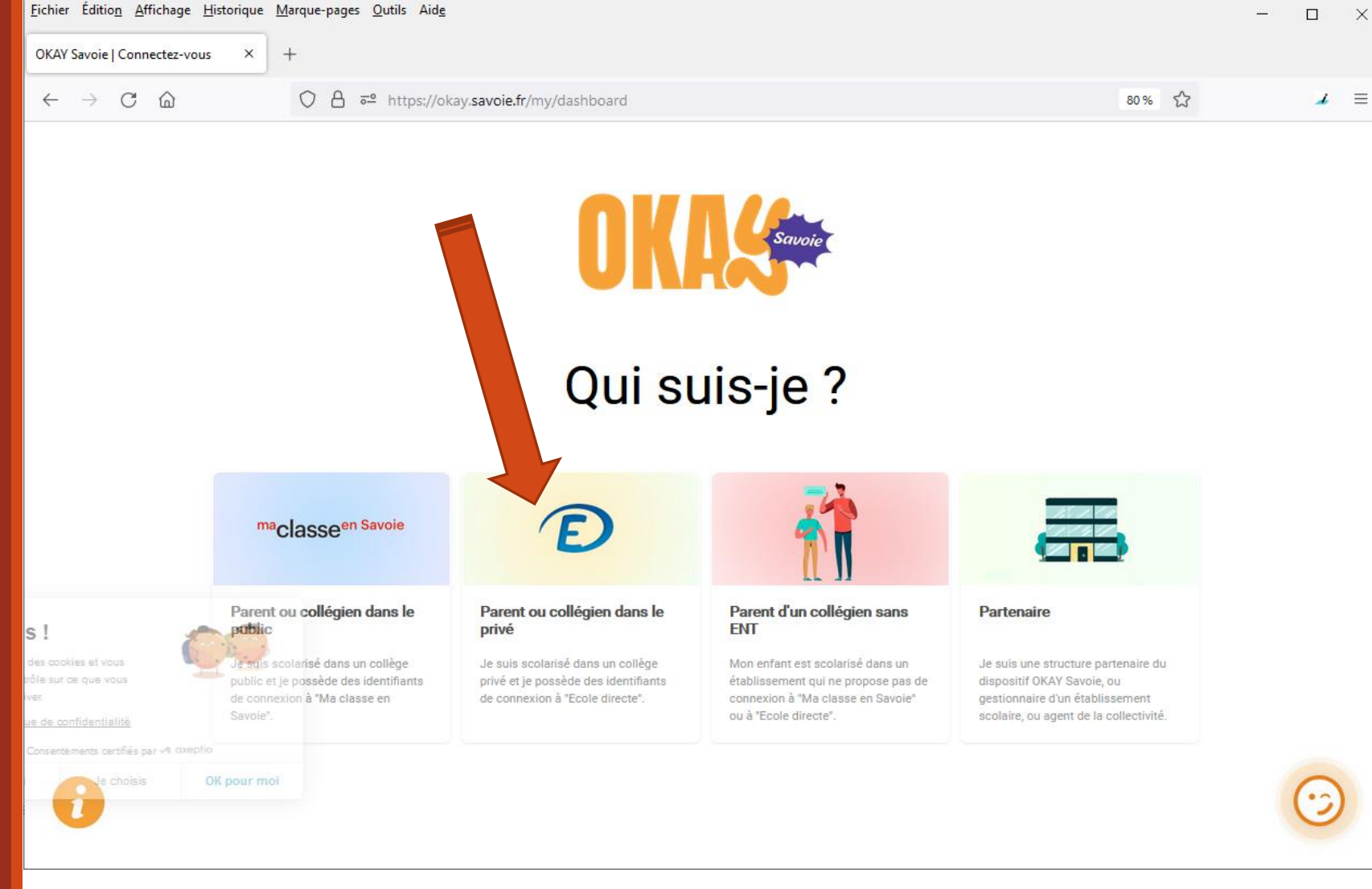

Cliquer sur Ecole Directe

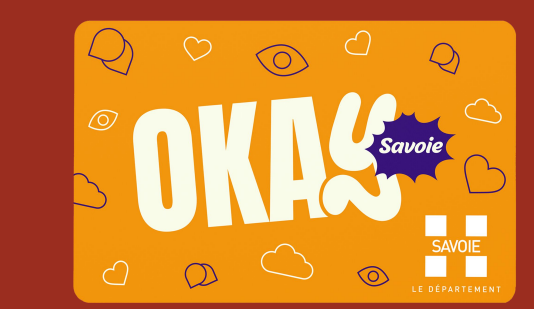

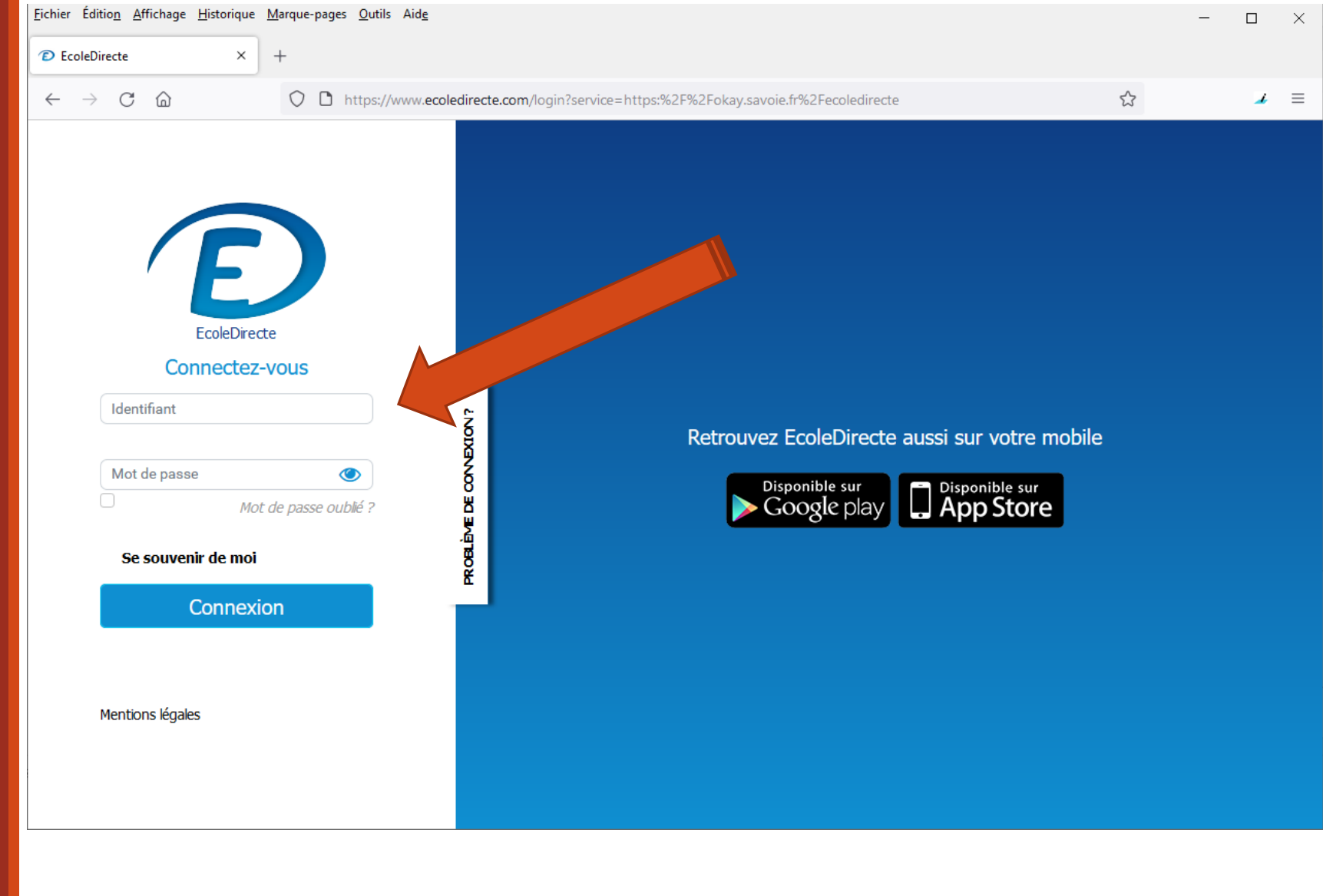

Je renseigne mes identifiants EcoleDirecte

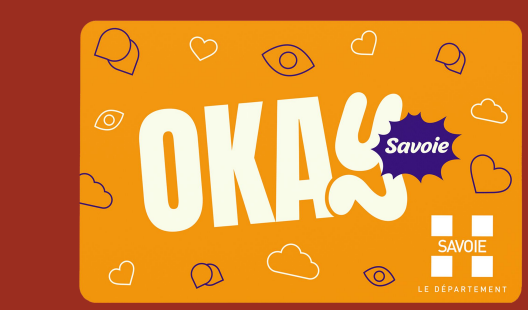

<u>Fichier</u> Édition <u>Affichage</u> <u>Historique</u> <u>Marque-pages</u> <u>Outils</u> Aide

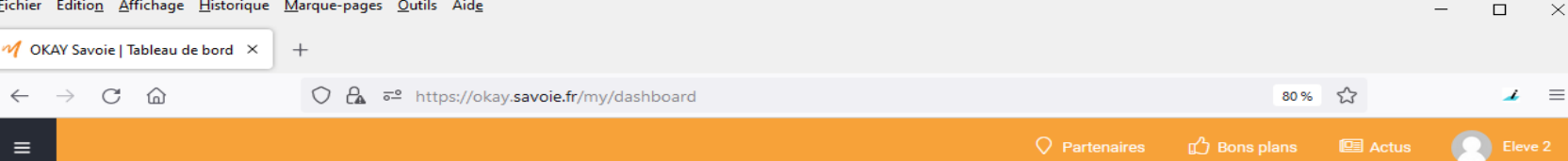

## INSCRIPTION AU DISPOSITIF OKAY SAVOIE

Mise à jour de votre compte

## Information importante

La photo figurera sur la carte OKAY Savoie et servira lors des transactions chez les partenaires.

Cette photo n'est pas un avatar, sont donc interdits les filtres ou photo type Snapchat.

Elle doit respecter certaines normes pour être validée et vous permettre de bénéficier des avantages de la carte « OKAY Savoie » : La photo doit être au format type passeport, récente de moins de 6 mois, nette, sans pliure ni trace, avec un contraste correct, sur fond clair, la tête nue, le visage dégagé, le collégien doit fixer l'objectif avec une expression neutre, les lunettes ne doivent pas masquer les yeux.

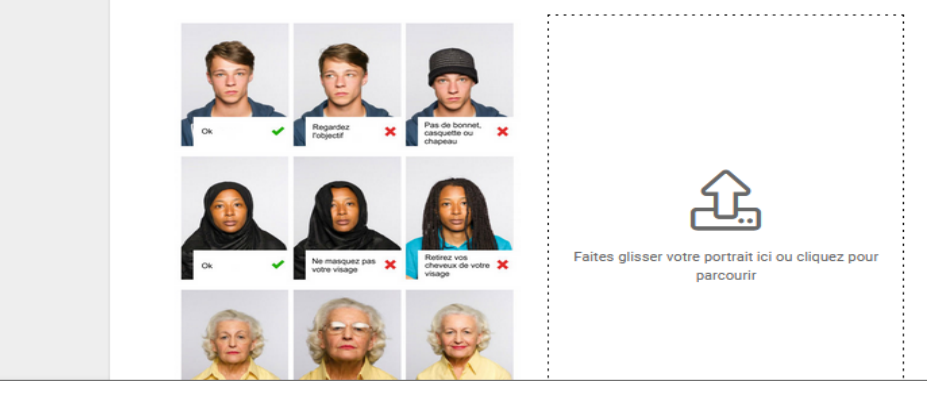

Je dépose ma photo, par la webcam ou en déposant le fichier photo

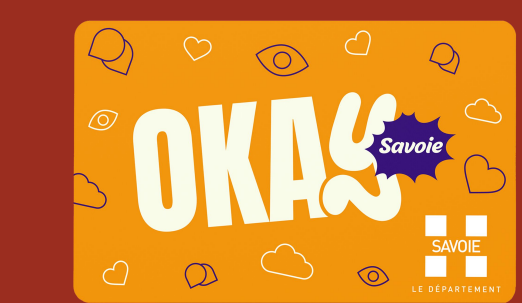

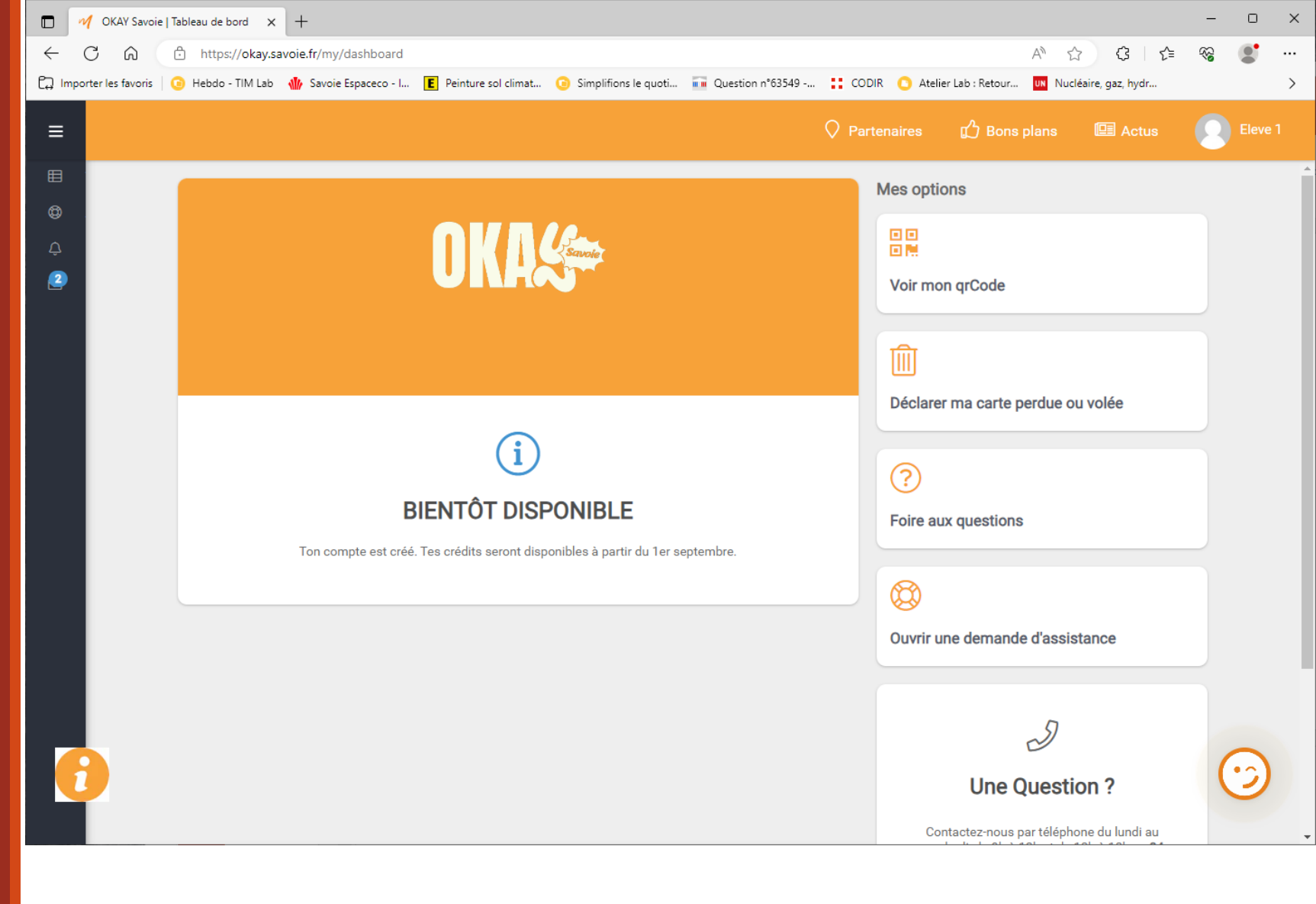

Super, mon compte est créé !

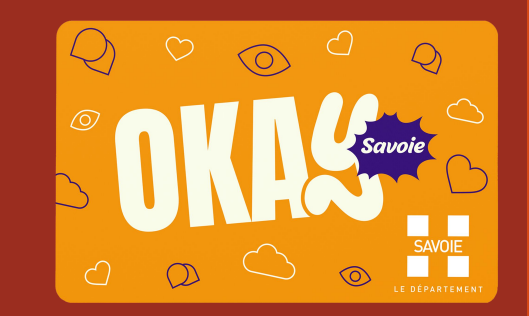

## Bravo,

- C'est terminé pour toi (compte collégien)
- ➢ Reste à ce que ton parent se connecte avec son compte EcoleDirecte pour indiquer ton adresse postale et valider la demande des 100 € !

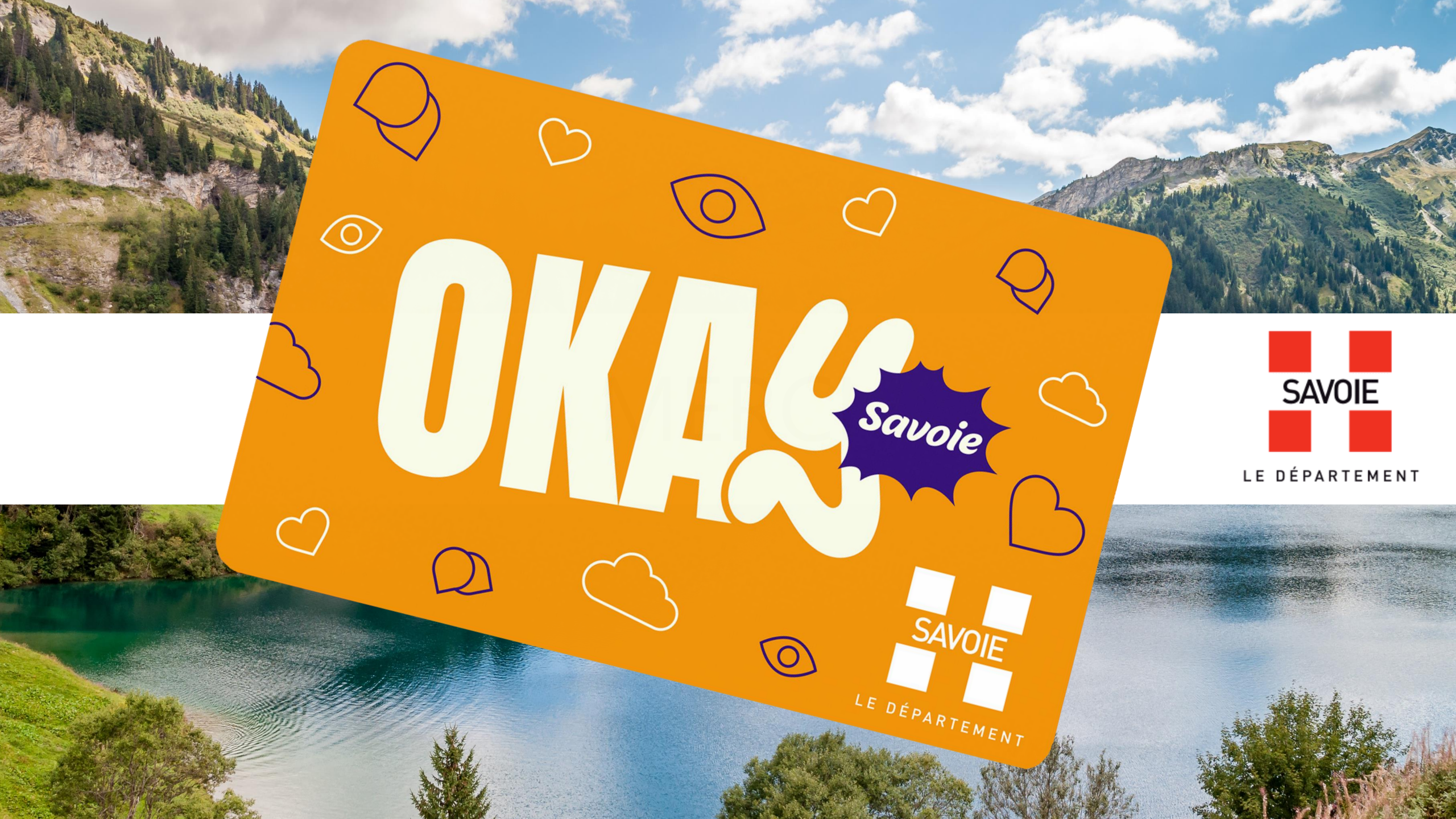